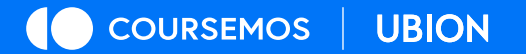

# **코스모스** IBT 매뉴얼 응시자

GROWING UP, EVERYDAY

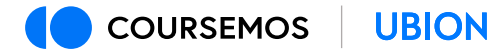

## contents

## 01 응시 준비

- 02 시험 응시
- 03 시험 마무리

GROWING UP, EVERYDAY

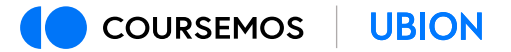

## 시험 전 유의 사항 안내

- 부정행위 방지를 위해 웹캠과 마이크를 통한 실시간 영상과 오디오 활용

- IBT 전용 프로그램 설치 필수

- 교내 관리 부서에서 운영하는 '사전 점검' 필수 참여 (본 시험에서 사용할 PC로 진행)

IBT 응시 가능 PC환경

- 웹캠과 마이크가 연결된 컴퓨터(데스크톱 또는 노트북)

#### IBT 응시 <mark>불가</mark> PC환경

- 모바일 및 태블릿 PC 환경

- 웹캠과 마이크가 없는 환경

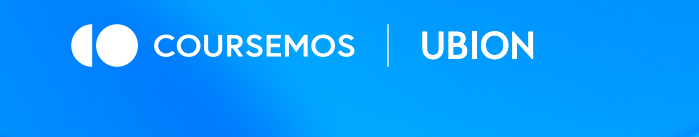

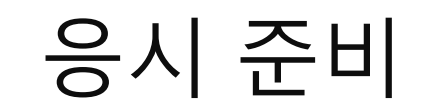

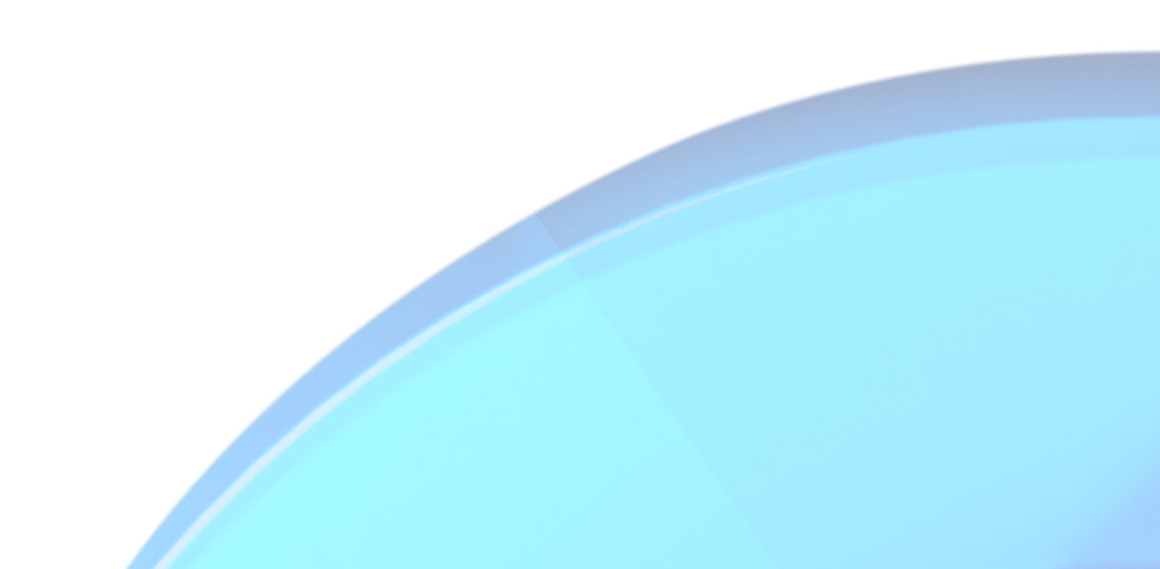

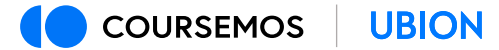

시험(퀴즈) 접근

#### (1) 온라인 강의실에 등록된 퀴즈를 클릭하여 시험에 접속합니다.

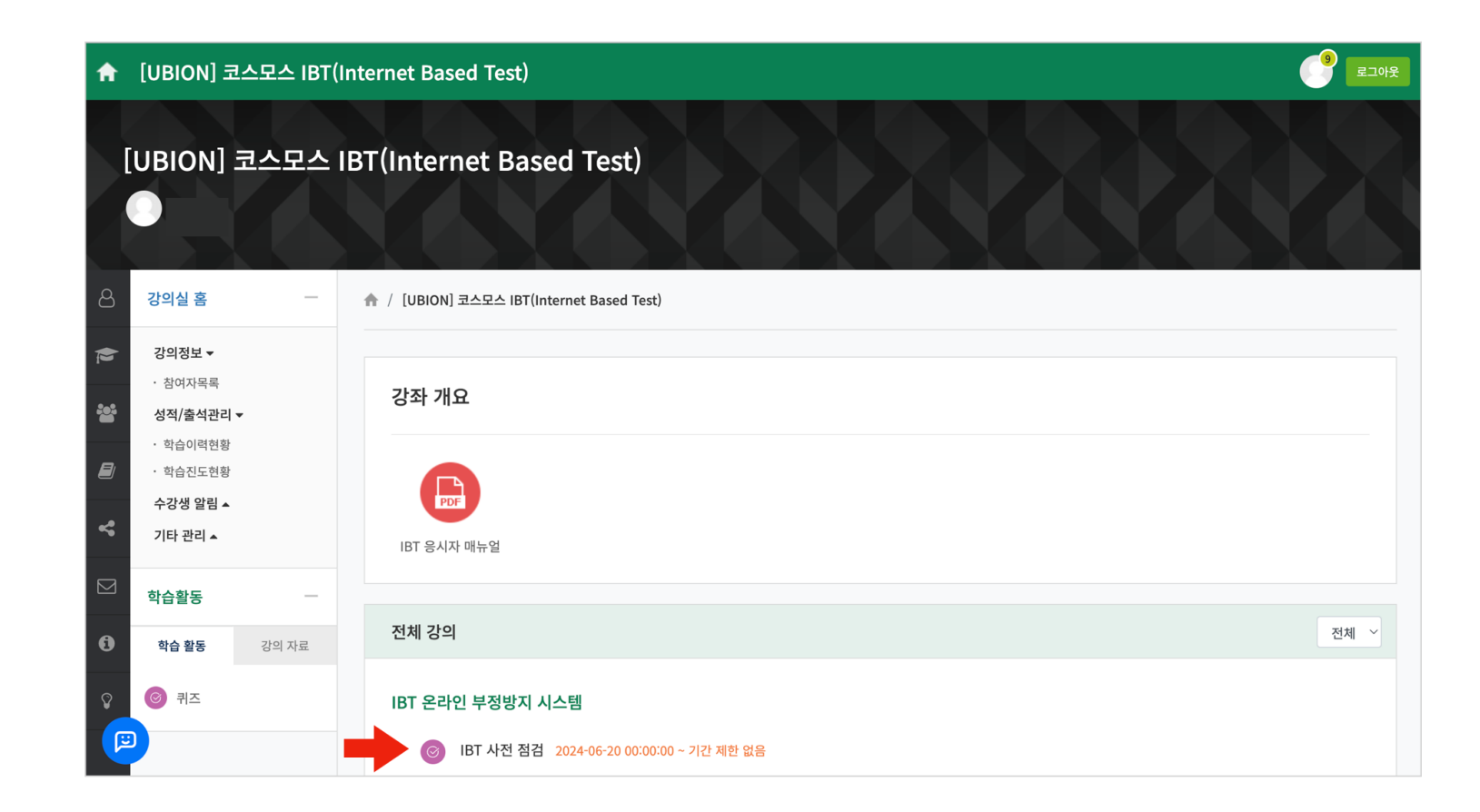

## IBT 실행

(1) [바로 퀴즈에 응시] 버튼을 클릭합니다.

- IBT가 설정된 시험은 프로그램 실행 또는 설치 화면으로 이동합니다.

(2) 실제 시험에 응시하기 전, 사전 점검에 참여하여 환경을 점검하고 프로그램을 미리 설치하기 바랍니다.

- 시험에 임박하여 응시 환경에 문제가 발생하는 경우 문제해결이 불가능 할 수 있습니다.

- 시험 응시가 불가능한 상황에서 발생할 수 있는 불이익을 방지하기 위해 반드시 사전 점검에 참여하기 바랍니다.

| 1   | [UBION] 코                        | 스모스 IBT(I | nternet Based Test)                     | 로그아 |
|-----|----------------------------------|-----------|-----------------------------------------|-----|
| þ   | 강의실 홈                            | -         |                                         |     |
| h   | 강의정보 ▼<br>· 참여자목록<br>성적/출석관리 ▼   |           | IBT 사전 점검                               |     |
| 7   | · 학습이력현황<br>· 학습진도현황<br>수강생 알림 ▲ |           | 시작일시 : 2024-06-20 00:00<br>채점 방법: 최고 접수 |     |
|     | 기타 관리 ▲                          |           | 바로 쿼즈에 용시                               |     |
| 3   | 학습활동                             | -         |                                         |     |
| )   | 학습 활동                            | 강의 자료     |                                         |     |
|     | Ø 퀴즈                             |           |                                         |     |
|     |                                  |           |                                         |     |
|     |                                  |           |                                         |     |
|     |                                  |           |                                         |     |
| لغم |                                  |           |                                         |     |

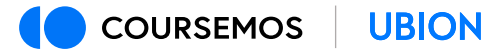

### IBT 프로그램 설치

(1) IBT가 연동된 퀴즈에서 [바로 퀴즈에 응시] 버튼을 클릭하여 설치 화면으로 이동할 수 있습니다.

(2) 또는 다음 URL을 입력하여 설치 페이지로 이동할 수 있습니다.

https://launcher.ibt.coursemos.kr/

(3) 사용자의 컴퓨터 환경(운영체제 및 CPU)에 적합한 프로그램을 선택하여 설치합니다.

| 설치 전이면 다운로드 먼저 진행해주세요.                                                                                                    |
|----------------------------------------------------------------------------------------------------|
| 시스템 대화상자가 표시되면 IBT 브라우저 코스모스BT(CSMSIBT) 열기를 클릭합니다.<br>IBT 브라우저가 설치되어 있으면 <mark>프로그램</mark> 을 실행하거나 IBT 브라우저를 <mark>다운로드</mark> 하여 실행합니다.<br>대한 MacOS 바진 다운로드<br>Intel Chip Apple Silicon                                                  |
| 설치안내<br><ul> <li>본인의 컴퓨터 05에 맞는 프로그램을 다운받아 설치합니다.</li> <li>IBT 브리우주지 설치 중 만인 인증 및 안면 인식관련 IBT 보안 파일 설치로 "컴퓨터를 순상시킬수 있습니다"라는 메시지가 나오더라도 설치<br/>실행을 완료하셔야 완전 설치가 되어 작동 합니다.</li> <li>실치 양료 한 후 다시 시험 보기로 들어가면 사험보기 브라우저가 실행 됩니다.</li> </ul> |

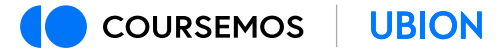

## IBT 시험응시 환경 점검

#### (1) IBT 프로그램을 실행합니다.

(2) IBT 프로그램에서 시험 응시가 가능한지 환경을 점검합니다.

- 최소 사양을 충족하지 않는 PC로는 응시가 불가합니다.

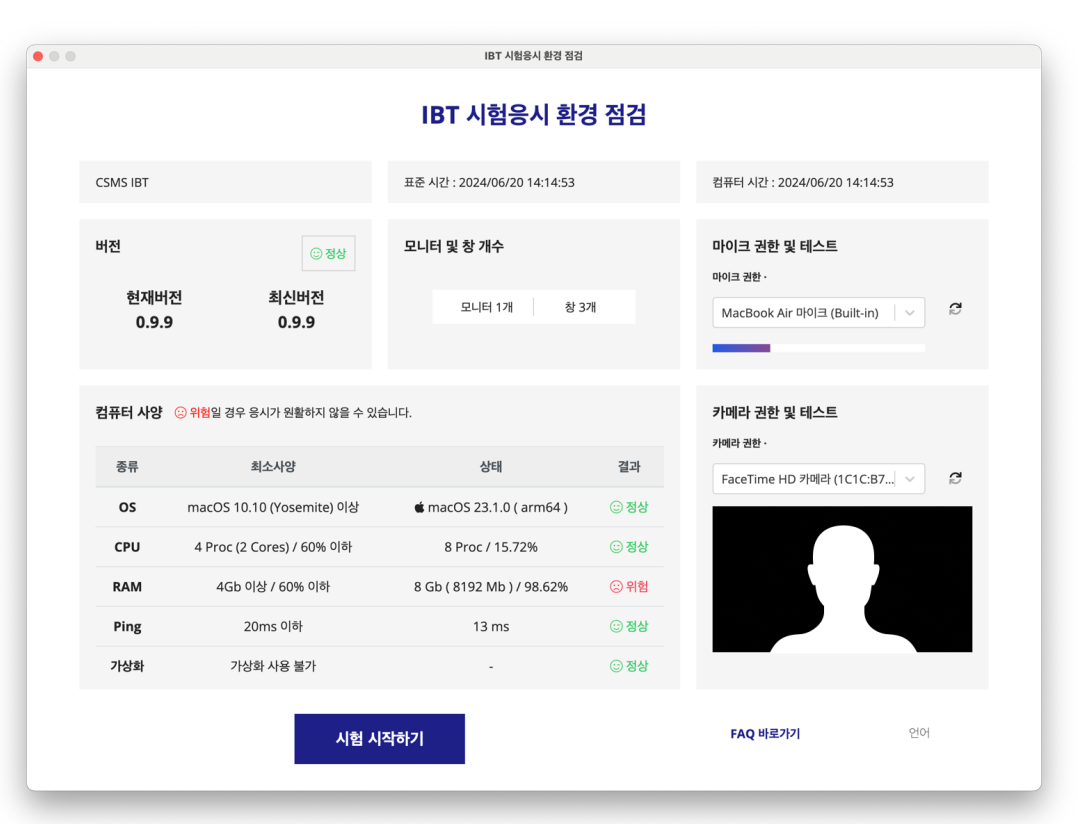

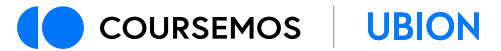

### IBT 로그인

#### (1) 로그인을 진행합니다.

- 접속 방법에 따라 기관/대학 선택 과정이 생략될 수 있습니다.
- ID/PW는 교내 시스템(학습관리시스템 등) 로그인에 사용하는 정보와 동일합니다.

| 안 중료                                       | 언어 () 중류                          |
|--------------------------------------------|-----------------------------------|
|                                            |                                   |
|                                            |                                   |
|                                            |                                   |
|                                            |                                   |
| 온라인 시험을 시작해 볼까요?                           | 온라인 시험을 시작해 볼까요?                  |
| 기관명을 입력해 주세요. 🗸                            | 코스모스 LMS ~                        |
|                                            | 0f0 C                             |
|                                            | 비일번호                              |
|                                            | 로그인                               |
|                                            |                                   |
|                                            |                                   |
|                                            |                                   |
|                                            |                                   |
|                                            |                                   |
|                                            |                                   |
|                                            |                                   |
| 로그런 ) 용서사험선택 > 환경험감 > 사업데기 > 사업용사 > 사업동료 💽 | 로그엔 용시사형선택 〉 환경동감 〉 시험당시 〉 시험등교 💭 |

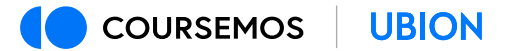

## 응시 시험 선택

(1) 시험을 선택하고 환경 점검으로 이동합니다.

- 시험 시작 1시간 전부터 '응시 시험 선택' 항목에 응시할 시험이 보여집니다.

- '응시 시험 선택' 항목에 응시할 시험이 없는 경우 시스템 관리자 또는 IBT 지원센터에 문의바랍니다.

| Соляямов         |                                 |          |          |        | 유학생 🔳    |       |            |                              |         |      |      | 유학생 🔳    |
|------------------|---------------------------------|----------|----------|--------|----------|-------|------------|------------------------------|---------|------|------|----------|
|                  |                                 |          |          |        |          |       |            |                              |         |      |      |          |
|                  |                                 |          |          |        |          |       |            |                              |         |      |      |          |
|                  |                                 |          |          |        |          |       |            |                              |         |      |      |          |
|                  | 응시                              | 시험 선택    |          |        |          |       |            | 응시시                          | 이험 선택   |      |      |          |
|                  | 응시 가능 시험 리스트 🖉                  | 0        | 이어보기     |        |          |       |            | 응시 가능 시험 리스트 🞜               |         | 이어보기 |      |          |
|                  | 시험 선택                           |          | <b>~</b> |        |          |       |            | 코스모스IBT 중간고사 - 2024-06-20 00 | 0:00:00 | · ·  |      |          |
|                  | IBT 사전 점검 - 2024-06-20 00:00:00 | 0        |          |        |          |       |            |                              | 환경 설정으로 | 로 이동 |      |          |
|                  | 코스모스IBT 중간고사 - 2024-06-20 0     | 00:00:00 |          |        |          |       |            |                              |         |      |      |          |
|                  |                                 |          |          |        |          |       |            |                              |         |      |      |          |
|                  |                                 |          |          |        |          |       |            |                              |         |      |      |          |
|                  |                                 |          |          |        |          |       |            |                              |         |      |      |          |
|                  |                                 |          |          |        |          |       |            |                              |         |      |      |          |
|                  |                                 |          |          |        |          |       |            |                              |         |      |      |          |
|                  |                                 |          |          |        |          |       |            |                              |         |      |      |          |
|                  |                                 |          |          |        |          |       |            |                              |         |      |      |          |
|                  |                                 |          |          |        |          |       |            |                              |         |      |      |          |
|                  |                                 |          |          | \<br>\ |          |       |            | ,                            |         |      |      |          |
| 로그인 🖌 🚽 용시시험선택 • | 환경점검                            | 시험대기 >   |          | 시험종료   | <b>P</b> | 로그인 🗸 | 응시시험선택 ••• | 환경점검                         | 시험대기    |      | 시험종료 | <b>P</b> |

## 시험 전 사진 촬영

(1) 시험 응시 전 안내에 따라 사진을 촬영합니다.

(2) 촬영된 사진은 본인 확인 및 부정행위 방지를 위한 기초 정보가 됩니다.

| (© CONTRACS         |               | 유학생 🚍          | Coursemos |                                              | 감사합니               |                                                          |                             | 유학생  | = |  |  |
|---------------------|---------------|----------------|-----------|----------------------------------------------|--------------------|----------------------------------------------------------|-----------------------------|------|---|--|--|
| 시험용                 | 시험 응시 환경 점검   |                |           |                                              | 시험 응시 환경 점검        |                                                          |                             |      |   |  |  |
| 오염경                 | ₽¤I0I.⊒       |                |           | ②웹캠                                          |                    | ₽I이⊐                                                     |                             |      |   |  |  |
| 가여다 관한 (CICCE782) ( | : 미미크 관환      |                |           | 가에라 관련<br>FaceTime HD 카메라 (1C10<br>사진 최정이 안사 | د 35%<br>2.5752) ا | 미이크 관한<br>MacBook Air 아이크 (Built-in)<br>루모니터 개수<br>1 개 ( | © 88<br>  ✓<br>ो 888<br>Ct8 |      |   |  |  |
|                     | 시험대기 시험용시 시험용 | 82 <b>(2</b> ) | 로그인 🗸     | > 용시시험선택 🗸 - 환                               | 성정검                | 시험대기                                                     | 시험용시                        | 시험종료 | P |  |  |

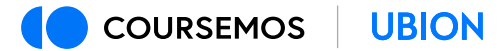

## 시험 응시 환경 점검

# (1) 사진촬영 단계에서 시스템이 얼굴을 정확하게 인식할 수 있도록 사진을 촬영합니다. (2) 식별이 어려운 경우 '사진을 다시 찍어주세요' 라는 메시지가 나타나며, 재촬영을 진행합니다.

- 손 또는 장애물로 얼굴을 가리거나 마스크를 착용하는 경우 시스템이 사용자의 얼굴을 인식할 수 없습니다.

|       | 사진을 분           | 석응입니다. ×                                                   | 유학생 🚍    |       | <u> </u>                                    | 을 다시 찍어주세요. ×                                   | 유학생 🚍        |  |  |  |
|-------|-----------------|------------------------------------------------------------|----------|-------|---------------------------------------------|-------------------------------------------------|--------------|--|--|--|
|       | 시험 응시 환경 점검     |                                                            |          |       | 시험 등                                        | 시험 응시 환경 점검                                     |              |  |  |  |
|       | <u> </u> 2웹캠    | Quhol=                                                     |          |       | 실웹캠                                         | Telola                                          |              |  |  |  |
|       | 기여적 관한          | 마이크 전환 () 정상<br>AirPods / / )<br>한 마이크에서 소리가 강지되지 않고 있습니다. |          |       | 기에라 관환 (대 ReceTime HD 기에라 (1C1C18782) / 이 문 | 응 미이크 관환 () ( ( ) ( ) ( ) ( ) ( ) ( ) ( ) ( ) ( | 19<br>17     |  |  |  |
|       |                 | 무모니터 개수<br>1 개 ⓒ 정상                                        |          |       |                                             | 딫모니터 개수<br>1 개 ☺ 정상                             | _            |  |  |  |
|       | (B) 사진을 분석중입니다. | 사진을 찍어주세요.                                                 |          |       | 프 사원 찍기                                     | 사진을 찍어주세요.                                      |              |  |  |  |
| 로그인 🗸 | 응시시험선택 🗸 환경점검 🚥 | 시험대기 / 시험용                                                 | 시 시험종료 🖓 | 로그인 🗸 | 응시시험선택 🗸 환경점검 🚥                             | 시험대기 > 시                                        | 시험용시 / 천종료 🕞 |  |  |  |

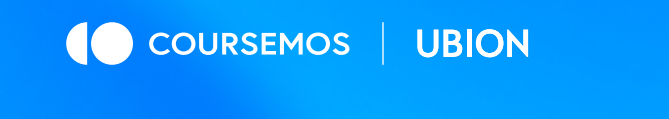

02

시험 응시

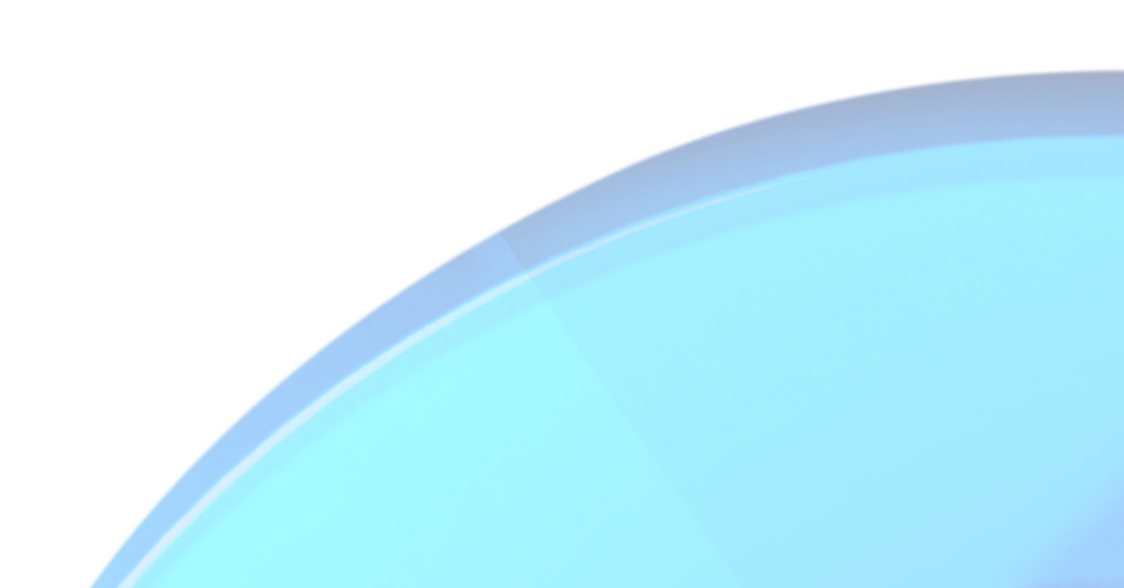

시험 시작

## (1) 시험 대기방에서 시험 정보(시험 명, 시험 시간, 문항 수, 시작 시간)를 확인할 수 있습니다.

(2) [시험 시작] 버튼을 클릭하여 응시를 시작합니다.

- 시험을 진행하는 동안 웹캠과 마이크를 통해 응시자의 응시 상황이 실시간으로 모니터링 됩니다.

| te contines                         | রহার 🚍 📢 соивенос     |                                                                                 | 유학생 🗮          |
|-------------------------------------|-----------------------|---------------------------------------------------------------------------------|----------------|
|                                     | WE 4121:00:50:00      | Q1. 지은이는 책을 지난주에 9권을 읽었고, 이번 주에는 5권을 읽었습니다.<br>지은이가 지난주와 이번 주에 읽은 책은 모두 몇 권입니까? | 순 영경           |
|                                     | 페이지 구분 문항안 !<br>페이지 1 | 27 품이가정(시)과 답을 작성하시오.<br>서송형 (03)                                               |                |
| 시험 대기                               | $\odot$               | Answer                                                                          | ê 0io13        |
| 12 유시 시험 코스모스IRT 중간고사               | 페이지 2                 |                                                                                 | A 1 - im       |
| () 사업 시간 50 분                       | 2                     |                                                                                 |                |
| 원 시험 문항 수 10 문항                     | 페이지 3                 | _                                                                               |                |
| 전 사람 사락 시간 2024-06-20 00:00:00      | 3                     |                                                                                 |                |
| 101 (103                            | mio x  4              | 다음으로                                                                            |                |
| শ দ্র পশ                            | 4                     |                                                                                 |                |
|                                     | #(0/X) S              |                                                                                 |                |
|                                     | 5                     |                                                                                 |                |
|                                     | #(0)X  6              |                                                                                 |                |
|                                     | 6                     |                                                                                 |                |
|                                     | #[0]X  7              |                                                                                 |                |
|                                     | 시험 검토 및 제출            |                                                                                 |                |
| 로그인 🗸 🔷 용시시험선택 🧹 👌 환경점검 🧹 시험대기 ···· | 시험용시 📏 시험종료 🔁 로그인 🗸   | <ul> <li>୫୬.୬.୬.୬.୬.୬.୬.୬.୬.୬.୬.୬.୬.୬.୬.୬.୬.୬.୬.</li></ul>                      | 네용시 ••• 시험종료 📑 |

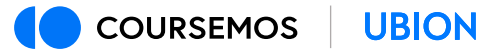

시험 진행

(1) 좌측 상단의 '남은 시간' 영역에서 실시간으로 응시 가능한 시간을 확인할 수 있습니다.

(2) 각 문항에 정답을 입력 또는 선택하고 [다음으로] 버튼을 클릭하여 진행합니다.

(3) 마지막 문항의 경우 [검토하기] 버튼이 나타납니다. 최종 제출 전 본인이 작성한 답안을 검토할 수 있습니다.

| COURSEMOS        |                                                                                 | 유학생 트       |                  |                                                                                             | 유학생 🔳        |
|------------------|---------------------------------------------------------------------------------|-------------|------------------|---------------------------------------------------------------------------------------------|--------------|
| 남은 시간 : 00:50:00 | Q1. 지은이는 책을 지난주에 9권을 읽었고, 이번 주에는 5권을 읽었습니다.<br>지은이가 지난주와 이번 주에 읽은 책은 모두 몇 관입니까? | Q 188       | 남은 시간 : 00:50:00 | Q3.         비구니에 당긴 사과를 철수가 4개 먹었더니 6개가 남았습니다.           철수가 약기 전 비구니에는 몇 개의 사과가 있었는지 고르시오. | Q 188        |
| 페이지 구분 문항만 보기    | 물이귀경(시)과 답을 작성하시오.                                                              |             | 페이지 구분 문항만 보기    | 지나물 선택자세요.<br>이 1, 1274                                                                     |              |
| 1                | Answer                                                                          | · 아이크       | 3                | 2.89<br>3.109<br>4.99                                                                       | ∳ 00J∃       |
| 페이지 2<br>2       |                                                                                 | -           | 페이지 2<br>2       | <u>5.1171</u>                                                                               |              |
| 페이지 3<br>2       |                                                                                 |             | щох з            | 이전으로 다음으로                                                                                   |              |
| 페이지 4            | ci8                                                                             | <u>ez</u>   | <u>ল</u> াগম 4   |                                                                                             |              |
| 4<br>페이지 5       |                                                                                 |             | 4<br>페이지 5       |                                                                                             |              |
| 5<br>페이지 6       |                                                                                 |             | 5<br>সাতাম 6     |                                                                                             |              |
| 6                |                                                                                 |             | 6                |                                                                                             |              |
| 시험 검토 및 제출       |                                                                                 |             | 시험 검토 및 제출       |                                                                                             |              |
| 로그인 🗸            | 응시시험선택 🗸 🔷 환경점검 🎝 시험대기 🤳 🔪                                                      | 시험용시 시험종료 📑 | <u>इ</u> _2 🗸    | ) 용시시험선택 🗸 🔷 환경점검 🦨 👌 시험대기 🦨 시험용                                                            | 시 ••• 시험종료 📑 |

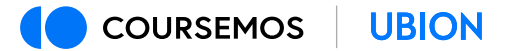

## 부정행위로 의심되는 행동

얼굴을 가리는 행위, 모니터 외 다른 곳을 주시하는 행위, 자리를 비우는 행위,

불필요한 소음 발생 등과 같은 행동은 부정행위로 인식될 수 있습니다.

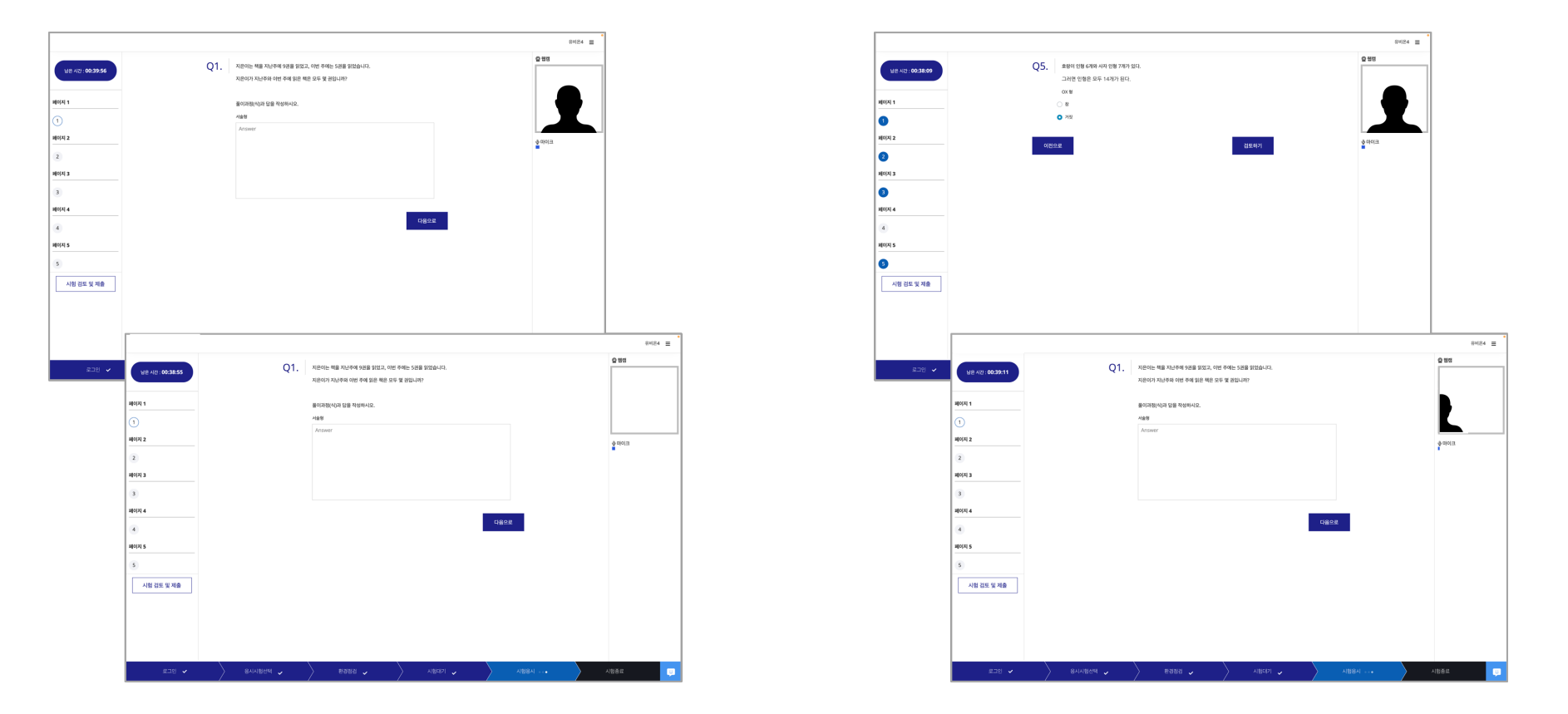

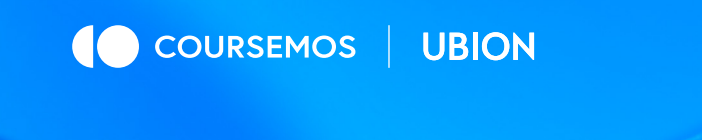

03

## 시험 마무리

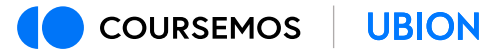

## 검토하기

(1) '검토하기' 단계에서 응시자가 기입한 답안을 확인 할 수 있습니다.

- 이 단계에서는 각 문항의 답안 수정이 가능합니다.

(2) 검토하기 ① 또는 ②의 항목을 클릭하여 원하는 문제로 이동할 수 있습니다.

(3) 모든 문항에 대한 검토를 완료한 뒤 [최종 제출하기] 버튼을 클릭하여 답안을 제출합니다

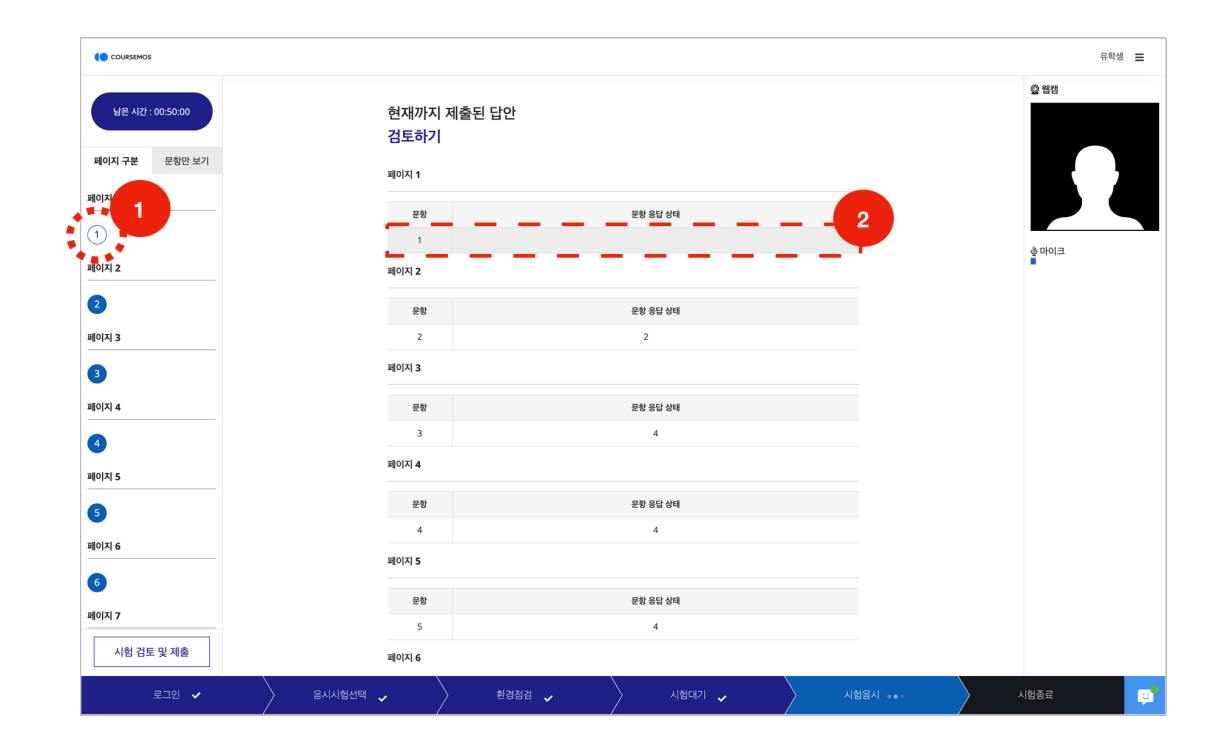

최종 제출

(1) 최종 제출 후 답안 수정 및 재응시가 불가능합니다.

(2) 팝업 레이어의 [제출하기] 버튼을 클릭하면 시험은 종료됩니다.

(3) 시험 결과는 시험 종료 후 교수자의 시험 설정에 따라 공개 또는 비공개 됩니다.

| ( социванов      |             |                                                 | 유학생 🗮                                 | COURSEMOS        |               |        |          | 유학생      |
|------------------|-------------|-------------------------------------------------|---------------------------------------|------------------|---------------|--------|----------|----------|
| 남은 시간 : 00:50:00 | 문함<br>5     | କଞ୍ଚ କସ ନାଏ<br>4                                | Q 88                                  |                  |               |        |          |          |
| 페이지 구분 문항만 보기    | 페이지 6       |                                                 |                                       |                  |               |        |          |          |
| 페이지 1            | 문항          | 운항 응답 상태                                        |                                       |                  |               |        |          |          |
| 0                | 6           | 5,4                                             |                                       |                  |               |        |          |          |
| 페이지 2            | 페이지 7       |                                                 | · · · · · · · · · · · · · · · · · · · |                  | 코스모스IBT 중간고   | 사      |          |          |
| 0                | 문함          | 요한 요단 사업<br>위조하이                                |                                       |                  | 시험이 종료되었습니다.  |        |          |          |
| 페이지 3            | 7           | 지장적간                                            | -                                     |                  | 단아이 저산저으리 제축  | 되었습니다  |          |          |
| 0                | 페이지 8       | 취중 제출시<br>· · · · · · · · · · · · · · · · · · · | -                                     |                  | 수고하셨습니다 :)    | 되었습니다. |          |          |
| 페이지 4            | 문항          | 물건 문 불가능 합니다.                                   |                                       |                  | 4초 후에 자동 종료됩니 | 다.     |          |          |
| 3                | 8<br>101011 | 취소 제출하기                                         | -                                     |                  |               |        |          |          |
| 페이지 5            |             |                                                 |                                       |                  | 프로그램 종료       |        |          |          |
|                  | 문함          | 문항 응답 상태                                        |                                       |                  |               |        |          |          |
| •                | 9           | 거짓                                              | -                                     |                  |               |        |          |          |
| 페이지 6            | 페이지 10      |                                                 |                                       |                  |               |        |          |          |
| 6                | 문항          | 운항 응답 상태                                        |                                       |                  |               |        |          |          |
| 페이지 7            | 10          | 거짓                                              |                                       |                  |               |        |          |          |
| 시험 검토 및 제출       |             | 최종 재출하기                                         |                                       |                  |               |        |          |          |
| 로그인 🗸 🔷 용시시험선택   |             |                                                 | 함응시 ••• 시험종료 📑                        | 로그인 🗸 🔷 용시시험선택 🗸 | 환경점검 🗸        | 🔪      | > 시험용시 🧹 | 시험종료 🧹 📑 |

# 경험하세요, 지금의 성장.

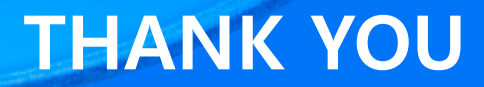

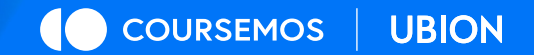